# Элвес-МФ инструкция кассира

### КАССОВЫЙ РЕЖИМ:Как открыть смену?

| Перед пробитием чека нужно войти в кассовый режим и открыть смену.                                                                                                    |
|----------------------------------------------------------------------------------------------------|
| Если кассовый аппарат выключен, включите его и дождитесь пока на экране                                                                                                    |
| появится ВЫБОР, если кассовый аппарат уже включен и находится в другом                                                                                                    |
| режиме, то нажмите несколько раз <b>РЕ</b> пока на экране не появится ВЫ БОР.                                                                                                    |
| Далее нажмите:                                                                                                    |
| $\blacksquare  1 \to 1 \to NT$                                                                                                    |
| Если смена уже открыта, то на экране появится 0.00. Если смена закрыта                                                                                                    |
| то на экране появится С-00, нажмите:                                                                                                    |
| <b>00</b>                                                                                                    |
| Смена булет открыта                                                                                                    |
| emena eyaer emperat                                                                                                    |
|                                                                                                    |
|                                                                                                    |
| Как пробить чек?                                                                                                    |
| Как пробить чек?                                                                                                    |
| Как пробить чек?<br>Пробитие простого чека по свободной цене:                                                                                                    |
| Как пробить чек?<br>Пробитие простого чека по свободной цене:                                                                                                    |
| Как пробить чек?<br>Пробитие простого чека по свободной цене:<br>■ сумма продажи → ВВ → ИТ                                                                                                    |
| Как пробить чек?<br>Пробитие простого чека по свободной цене:<br>■ сумма продажи → ВВ → ИТ                                                                                                    |
| Как пробить чек?<br>Пробитие простого чека по свободной цене:<br>■ сумма продажи → ВВ → ИТ<br>Вычисление стоимости товара по количеству и цене:                                                                                                    |
| Как пробить чек?<br>Пробитие простого чека по свободной цене:<br>■ сумма продажи → ВВ → ИТ<br>Вычисление стоимости товара по количеству и цене:                                                                                                    |
| Как пробить чек?<br>Пробитие простого чека по свободной цене:<br>■ сумма продажи → ВВ → ИТ<br>Вычисление стоимости товара по количеству и цене:<br>■ Введите вес (или количество) товара → Х → наберите цену товара →                                      |
| Как пробить чек?<br>Пробитие простого чека по свободной цене:<br>■ сумма продажи → ВВ → ИТ<br>Вычисление стоимости товара по количеству и цене:<br>■ Введите вес (или количество) товара → Х → наберите цену товара →                                      |
| Как пробить чек?<br>Пробитие простого чека по свободной цене:<br>■ сумма продажи → ВВ → ИТ<br>Вычисление стоимости товара по количеству и цене:<br>■ Введите вес (или количество) товара → Х → наберите цену товара →<br>ВВ → ИТ                           |
| Как пробить чек?<br>Пробитие простого чека по свободной цене:<br>■ сумма продажи → ВВ → ИТ<br>Вычисление стоимости товара по количеству и цене:<br>■ Введите вес (или количество) товара → Х → наберите цену товара →<br>ВВ → ИТ                           |
| Как пробить чек?<br>Пробитие простого чека по свободной цене:<br>■ сумма продажи → ВВ → ИТ<br>Вычисление стоимости товара по количеству и цене:<br>■ Введите вес (или количество) товара → Х → наберите цену товара →<br>ВВ → ИТ<br>Чек с подсчетом сдачи: |

■ сумма продажи → BB → сумма покупателя → ИТ

Пробитие чека из базы товаров и услуг:

■ код товара → ПВ → ИТ

Если возникает ошибка Е 128 - запрограммируйте опцию, разрешающую работать с базой товаров. (см. инструкцию по программированию)

Пробитие чека из базы товаров и услуг по весу/количеству:

■ вес/количество → X → код товара → ПВ → ИТ

Если возникает ошибка Е 128 - запрограммируйте опцию, разрешающую работать с базой товаров. (см. инструкцию по программированию)

Безналичный расчет:

Пробитие простого чека по безналу:

■ сумма продажи → ВВ → ВВ → ИТ

Пробитие чека из базы товаров и услуг по безналу:

■ код товара → ПВ → ВВ

Пробитие по безналу чека из базы товаров и услуг по весу/количеству:

■ вес/количество → X → код товара → ПВ → ВВ

#### Как сделать чек возврата:

Чтобы сделать чек возврата, вам необходимо войти в кассовый режим под паролем администратора, для этого нажмите:

 $\blacksquare \quad \mathsf{PE} \to 1 \to 3 \to 0 \to \mathsf{IIT}$ 

на экране появится - 0.00

#### Чек возврата по сумме:

■ B3 → сумма возврата → BB → ИТ

Если возникает ошибка Е 115, то у Вас в кассе не пробита достаточная сумма денег за данную смену.

#### Чек возврата по коду товара:

■ **ВЗ** → код товара → **ПВ** → **ИТ** 

Если возникает ошибка Е 115, то у Вас в кассе не пробита достаточная сумма денег за данную смену.

#### Чек возврата по сумме по безналу:

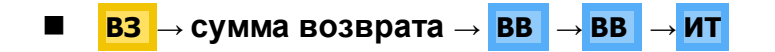

Чек возврата по коду товара, количеству/весу:

■ ИТ  $\rightarrow$  B3  $\rightarrow$  вес/количество  $\rightarrow$  X  $\rightarrow$  код товара  $\rightarrow$  ПВ  $\rightarrow$  ИТ

Если возникает ошибка Е 115, то у Вас в кассе не пробита достаточная сумма денег за данную смену.

#### Аннуляция чека

| Аннуляция чека возможна до последнего нажатия клавиц    | И   | ИТ   | (т.е | е. до       |
|---------------------------------------------------------|-----|------|------|-------------|
| закрытия чека). Чек можно отменить полностью, нажав кла | виг | шу I | PE   | , на экране |
| появится С-00 нажмите:                                  |     |      |      |             |

**00** 

Чек будет аннулирован, на экране появится <u>0.00</u> можете продолжать работу.

#### Отправка SMS с копией чека

Передача СМС покупателю работает только при подключении услуги отправки СМС у ОФД.

■ до закрытия чека (нажатия кнопки **ИТ**), нажать **АН** 

- ввести номер клиента (например, 9871112020)
- нажать ИТ

### РЕЖИМ АДМИНИСТРИРОВАНИЯ (ОТЧЕТОВ):

Как сделать Х-отчет/отчет о текущем состоянии расчетов?

РЕ → РЕ → 3 → 2 → 9 (или 3 → 3 → 0) → ИТ, на экране появится Г1-8
нажать клавишу 1.

## Как сделать Z-отчет/отчет о закрытии смены?

■ PE  $\rightarrow$  PE  $\rightarrow$  3  $\rightarrow$  2  $\rightarrow$  9 (или 3  $\rightarrow$  3  $\rightarrow$  0 )  $\rightarrow$  ИТ,

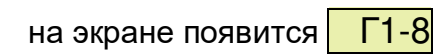

- нажать клавишу 2 на экране появится С-00
- нажать клавишу 00.